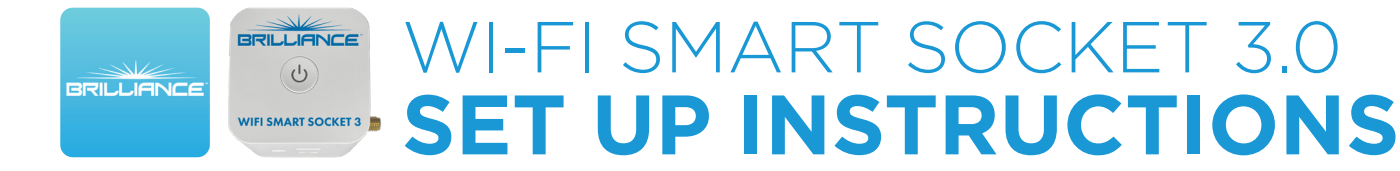

## **Bluetooth: Preferred Set Up**

Use this method to quickly set up a Smart Socket 3.0 device on the Brilliance Smart app via Bluetooth.

## **Technical Requirements**

Must have consistent 2.4 GHz Wi-Fi signal at the installation location with dBm strength of -70 or better.

1. Download Brilliance Smart from the Apple

App Store or Google Play by scanning

the QR code. Register for an account if you are a first time user.

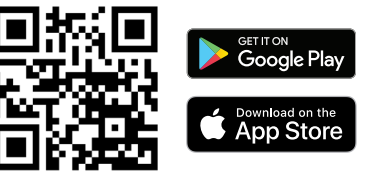

2. In your phone's settings, make sure Bluetooth is turned on.

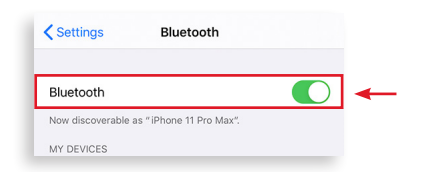

**3.** Open the Brilliance Smart app and tap the **Add** button in the upper-right corner.

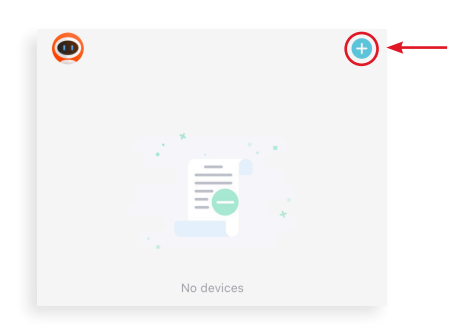

**4.** The **Add Manually** tab is displayed and the Bluetooth begins looking for a new device.

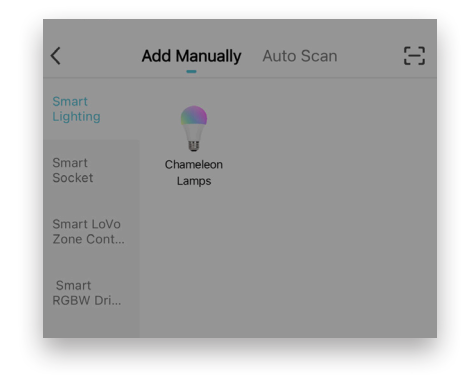

 When the device pairs via Bluetooth, the Devices to be Added box is displayed. Tap the Go to Add button.

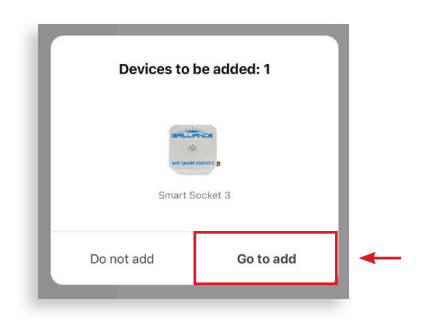

Set Up continues on the next page

## Bluetooth: Preferred Set Up, Continued

6. Enter your 2.4 GHz Wi-Fi information and tap **Next**.

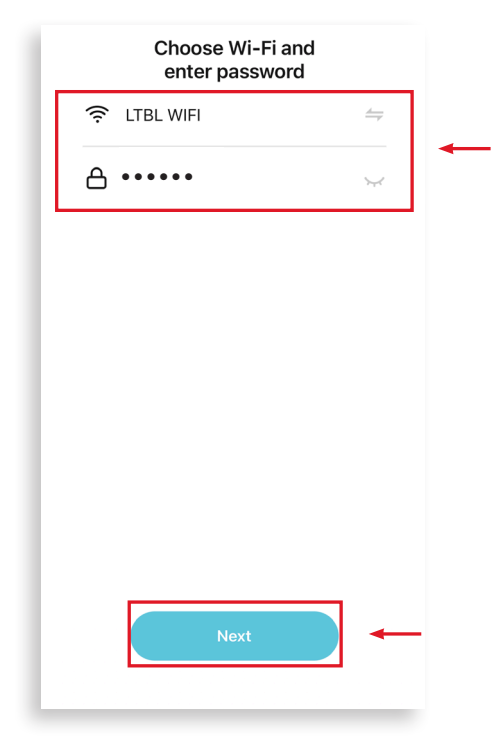

**7.** The Smart Socket 3 device will automatically start connecting to the app.

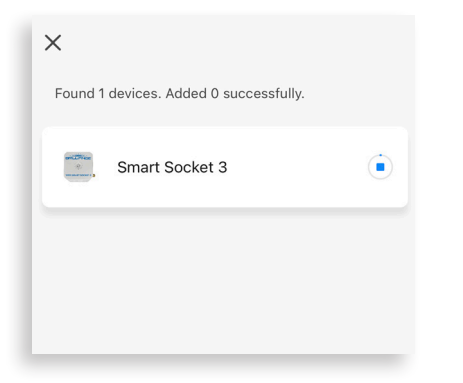

**8.** When the device is connected, tap the **Next** button at the bottom of the screen.

| ×                                      |  |
|----------------------------------------|--|
| Found 1 devices. Added 1 successfully. |  |
| Smart Socket 3                         |  |
|                                        |  |
|                                        |  |
|                                        |  |
|                                        |  |
|                                        |  |
|                                        |  |
| Next                                   |  |
| Next                                   |  |

**9.** When the device is connected, the Added screen is displayed. Tap the **Pencil icon** to rename the device, then tap **Done** to finish.

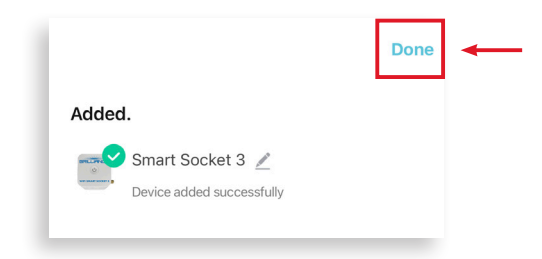

**NOTE:** If Bluetooth Set Up does not connect, try the AP Set Up instructions.